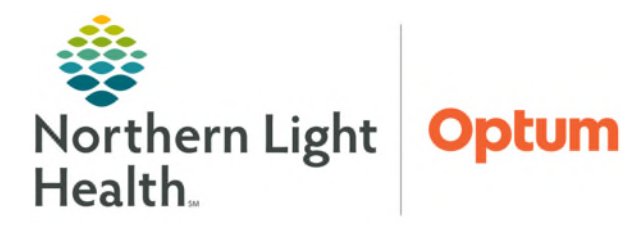

From the Office of Health Informatics Clairvia Web Schedule Report

July 2, 2025

## Managers who wish to maintain a copy of original schedules can do so through Clairvia Web and save a copy onto their personal desktop.

## **Schedule Report**

Keeping a copy of the original schedule can be beneficial for managers who need to track trends or are asked to confirm original finalized post.

STEP 1:From Clairvia Web toolbar, selectReports→Schedule→Schedule.

## STEP 2: Select Profile.

- If the manager of more than one unit, multiple units can be selected. The schedules will generate with a page break.
- **<u>STEP 3</u>**: Select all Shift Category Partitions, Skills, and Tasks.
  - Click Home key to start at the top and Shift + End to highlight all.
- <u>STEP 4</u>: Set the following settings with the below recommended selections:
- > **Date**: Set to the **First Sunday** of the schedule.
- Number of Weeks: Based on MO schedule pattern: either 4 or 6 weeks.
  - Legal or Letter option is dependent on available printer settings.
- > Display Format By: Profile
- Group Employees by Partition: <u>Uncheck</u> Group by Shift Category Partition
  - Leaving this box checked will print in the 8-4-4-8 format.
- Include Profile Based Unscheduled Employees: Yes
- Display Name Format: Full Name
- **Employee Sort By**: Manager preference

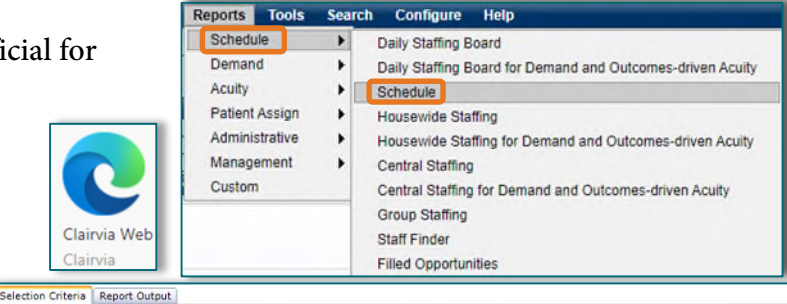

| Profiles                                                                                                    | Shift Categories                                                                                                    |
|----------------------------------------------------------------------------------------------------|----------------------------------------------------------------------------------------------------|
| Ac_1 Sou - 2174<br>Ac_2 North/South - 2172<br>Ac_3 North/South - 2171<br>Ac_Behav Resource Cntr - 1054<br>Ac_Child & Adolescent Amb - 4280<br>Ac_Family Murse Pract - 3051<br>Ac_Float Staff - 1097<br>Ac_Infection Control - 1231<br>Ac_Med & Phy Practice - 1048<br>Ac_Mursing Admin - 1096 | (Ac_1 Sou - 2174) 12-12<br>(Ac_2 North/South - 2172) 12-12<br>(Ac_Behav Resource Cntr - 1054) 12-12<br>(Ac_Child & Adolescent Amb - 4280) 8-4-4-8                                                       |
| Shift Category Partitions with Spillover                                                                                                    | 0600 1800 (Spill: Front 60 - Back 60)<br>1800 0600 (Spill: Front 60 - Back 60)                                                                                                    |
| Skills                                                                                                    | (Ac_1 Sou - 2174))SS<br>(Ac_1 Sou - 2174))PSYCH TECH<br>(Ac_1 Sou - 2174)PSYCH TECH<br>(Ac_1 Sou - 2174)PT OBS<br>(Ac_1 Sou - 2174)PN •                                                                 |
| Tasks                                                                                                    | (Ac_3 North/South - 2171)0600 1430 Orientee Psych Tech<br>(Ac_3 North/South - 2171)0600 1430 Preceptor Psych Tech<br>(Ac_3 North/South - 2171)0630 1500 NLSS<br>(Ac_3 North/South - 2171)0630 1500 LCPC |

| Number Of Weeks                             | 6 Weeks (Letter) 🐱                                       |
|---------------------------------------------|----------------------------------------------------------|
| Display Format By                           | Profile O All Employees                                  |
| Group Employees By Partition                | Group By Shift Category Partition                        |
| Include Profile Based Unscheduled Employees | Yes O No                                                 |
| Display Name Format                         | Full Name O Abbreviation                                 |
| Employee Sort By                            | Skill and then Employee Name Break out by Job Skill      |
|                                             | C Employee Name Only                                     |
|                                             | Employee Custom Display Order                            |
| Include Phone Number                        | 🔿 Yes 🖲 No                                               |
| Exclude Scheduled Tasks                     | ○ Yes                                                    |
| Show Task                                   | O Abbreviation                                           |
|                                             | Abbreviation w/ Scheduled Start/End Times When Different |
|                                             | O Abbreviation And Coverage Start/End Times              |
| Mark Filled Opportunities with (O)          | Yes O No                                                 |
| Show Unfilled Opportunities and Open Shifts | O Schedule Only; Don't Show Opportunities/Open Shifts    |
|                                             | Show Opportunities/Open Shifts and Schedule              |
|                                             | O Show Opportunities/Open Shifts Only                    |
| Include Paid Hours By Employee              | Yes O No                                                 |
| Total By                                    | ○ FTEs ○ Staff                                           |
| Calculate Totals By                         | Employee Skill O Task Skill                              |
| Float In Display                            | Separate Table O Show in Red O Show with '(In)'          |
|                                             | ○ Display After Profile Based Employees ○ Do not Display |
| Float Out Display                           | ○ Separate Table ○ Show in Blue ● Show with '(Out)'      |
|                                             | O Do not Display                                         |
| Show Notes                                  | Show Notes in Page Footer                                |
| Write-in Lines                              | 0                                                        |
|                                             | Run Report Clear Form                                    |
|                                             |                                                          |

From the Office of Health Informatics Schedule Report July 2, 2025 Page 2 of 2

- Include Phone Number: No
- > Exclude Scheduled Tasks: No
- > Show Task: Abbreviation w/ Start/End Times When Different
- > Mark Filled Opportunities with (O): Yes
- > Show Unfilled Opportunities and Open Shifts: Show Opportunities/Open Shifts and Schedule
- > Include Paid Hours by Employee: Yes
- Total By: Hours
- > Calculate Totals By: Employee Skill
- ➢ Float In Display: Show with '(In)'
- Float Out Display: Show with '(Out)'
- > Show Notes: Show Notes in Page Footer
- ➢ Write-in Lines: 0
- **<u>STEP 5</u>**: Run Report: A print preview will appear on the screen.

<u>NOTE</u>: The Schedule Report is a large report, depending on the unit size. <u>Printing is discouraged</u>. Managers can follow the steps below to copy the report to their desktop, as needed.

## Saving Schedule Report to Local Desktop

- **<u>STEP 1</u>**: Hover over the top of the screen. to show icons and click the **Save** (Disk) button.
- STEP 2:From the Save As window, clickComputer in the left view pane, thenLocal Disk (C: on <\*yourdevice\*>.
- <u>STEP 3</u>: Double-click to open the **Users** folder and search for network sign on.
- <u>STEP 4</u>: Double-click to open and select Desktop Desktop and Save.

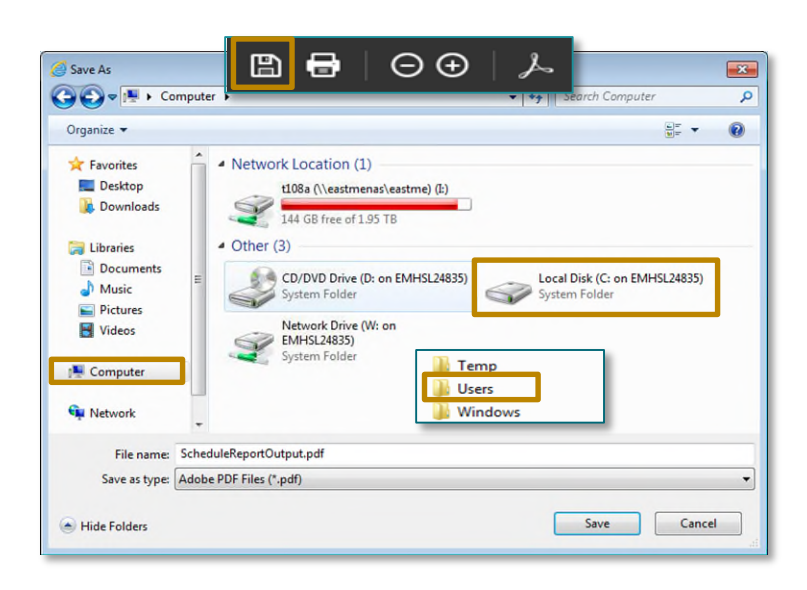

<u>NOTE</u>: To create a specific folder for Schedules, expand the left view pane down to Desktop and right -click $\rightarrow$ Folder and name. The new folder will be available on the desktop.

For questions regarding process and/or policies, please contact your unit's Clinical Educator. For questions regarding workflow, please <u>place a ticket</u> to Health Informatics. For any other questions please contact the Customer Support Center at: 207-973-7728 or 1-888-827-7728.